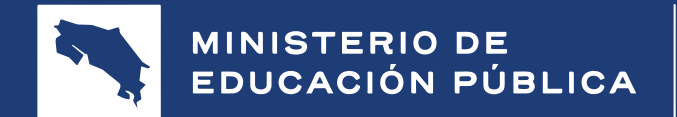

GOBIERNO DE COSTA RICA

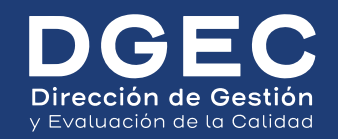

# **Guía de aplicación formato digital** PRUEBA NACIONAL ESTANDARIZADA DIAGNÓSTICA 2025

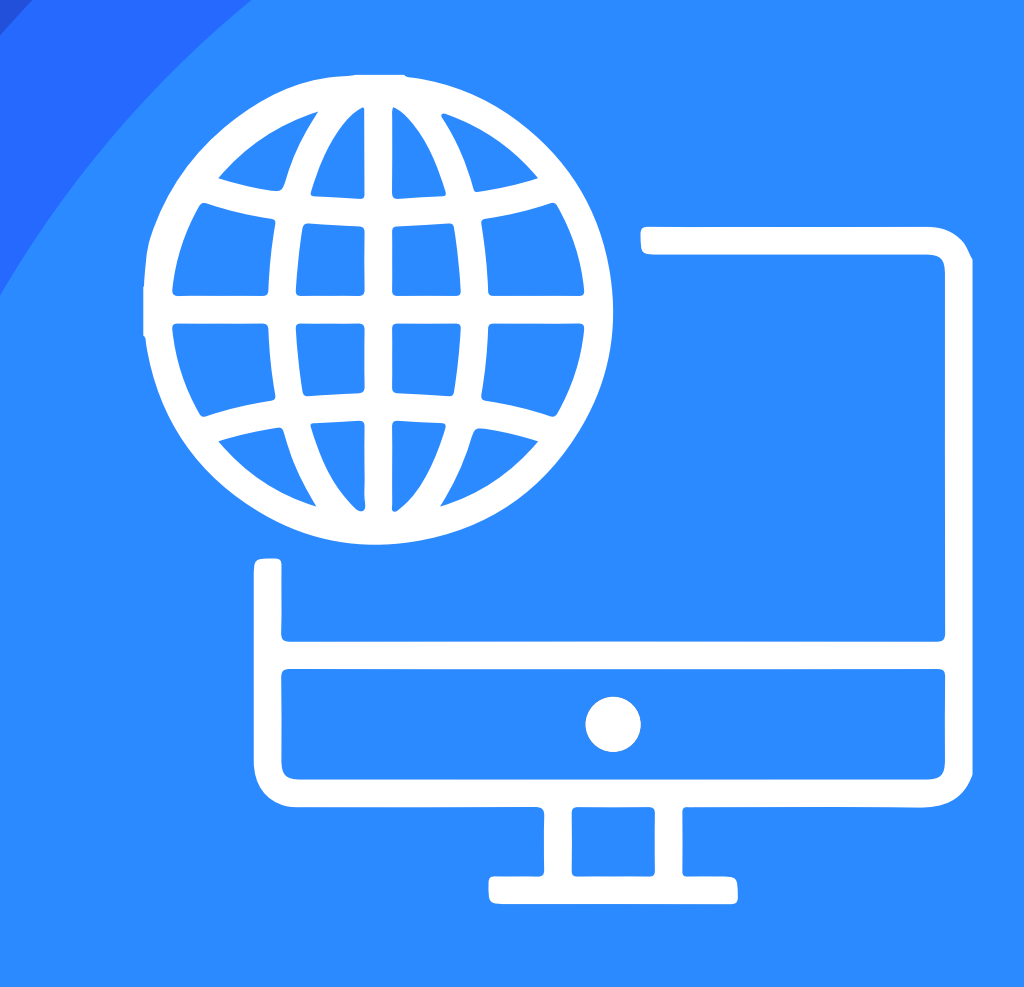

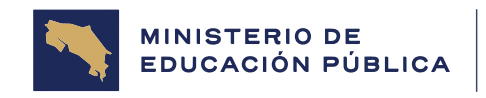

GOBIERNO DE COSTA RICA

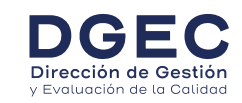

Trabajo elaborado por colaboradores de la Dirección de Gestión y Evaluación de la Calidad:

Maquetación y diseño: Johan Herra González

APLICA MEP es una solución informática desarrollada en el Área de Procesos Informáticos de la Dirección de Gestión y Evaluación de la Calidad del Ministerio de Educación Pública.

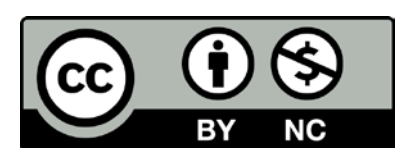

Guía de aplicación de la Prueba Nacional Estandarizada en Formato Digital © 2025 de Dirección de Gestión y Evaluación de la Calidad del Ministerio de Educación Pública de Costa Rica está disponible bajo la licencia abierta CC BY-NC 4.0. Para ver una copia de esta licencia, visite: https://creativecommons.org/licenses/by-nc/4.0/

 Para la aplicación en formato digital de la Prueba Nacional Estandarizada, la Dirección de Gestión y Evaluación de la Calidad (DGEC) utiliza plataformas web que se encuentran en el siguiente enlace:

# https://portaldgec.mep.go.cr/pruebanacional

Al acceder a ese vínculo, cada estudiante deberá hacer clic en el nivel que le corresponde (Primaria o Secundaria) tal y como se muestra en la siguiente imágen:

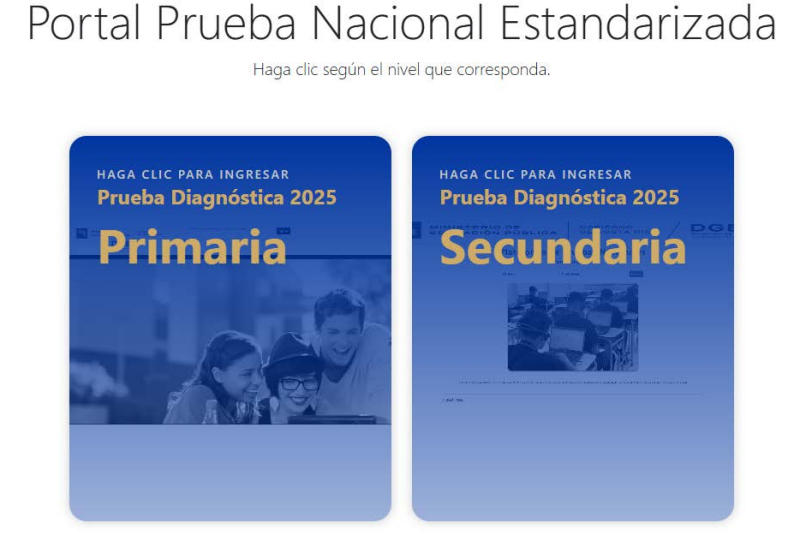

Para la aplicación diagnóstica 2025, cada botón le llevará a una plataforma distinta, lo cual se detallará en las páginas siguientes.

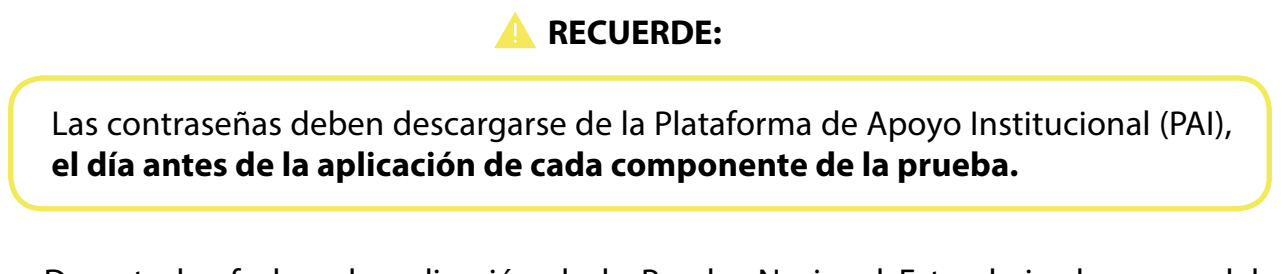

2. Durante las fechas de aplicación de la Prueba Nacional Estandarizada no se deben suspender lecciones en los centros educativos.

- **3.** Las personas estudiantes podrán utilizar calculadora no programable para resolver ítems en los componentes de Matemáticas y Ciencias.
- **4.** La Dirección de Gestión y Evaluación de la Calidad publicará, en la Plataforma de Apoyo Institucional (PAI), los padrones de pared por componente, los cuales deberán ser descargados por la persona directora de centro educativo e imprimirlos para pegarlos en una zona externa y visible para el estudiantado.
- **5.** Se recomienda organizar previamente al estudiantado para que sepan en cuál recinto les corresponde realizar la prueba y que esto no genere atrasos en la hora de inicio de la aplicación. Los padrones están ordenados alfabéticamente y no por los grupos ya constituidos en cada centro educativo.
- 6. Para los casos establecidos en el artículo 96 del Reglamento de Evaluación de los Aprendizajes, se realizará una única reprogramción y en las fechas indicadas en el Calendario Escolar. Los casos son:
  - 1. Enfermedad del estudiante, debidamente acreditada.

2. Participación como representaciones oficiales del país, a nivel nacional e internacional.

- 3. Muerte de un familiar en primer grado de consanguinidad.
- 4. Situaciones de casos fortuitos o fuerza mayor.

- 7. Es responsabilidad del delegado de aula velar por la correcta aplicación de la prueba de la prueba en el recinto, por lo que debe impedir que se cometan actividades fraudulentas.
- 8. No está permitido el uso de teléfonos celulares o dispositivos móviles durante la aplicación de la prueba. El delegado de aula debe impedir que se tomen fotos de la pantalla, así como la apertura de otras pestañas del navegador de internet que impliquen un fraude.

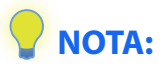

Se recomienda que, previo a la llegada de las personas estudiantes al recinto de aplicación, el delegado de aula abra la plataforma en cada uno de los equipos electrónicos disponibles y presione la tecla F11 como medida preventiva ante posibles fraudes.

Si requiere devolverse o abrir una pestaña nueva, bastará con volver a presionar la tecla F11 para salir del modo pantalla completa.

# Uso de la plataforma para PRIMARIA

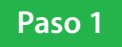

Ingresar a la plataforma mediante el enlace: https://portaldgec.mep.go.cr/pruebanacional y haga clic en "Primaria".

# Portal Prueba Nacional Estandarizada

Haga clic según el nivel que corresponda.

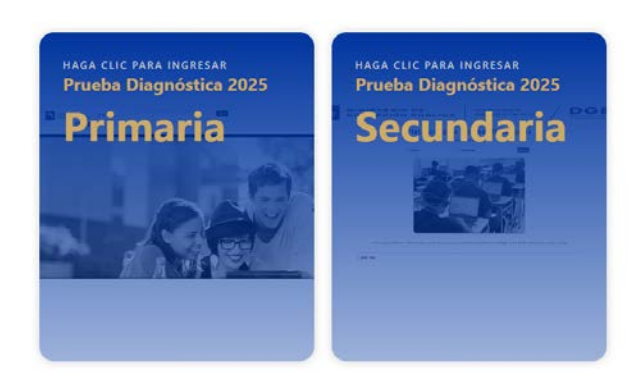

## Paso 2

Al ejecutar esa acción, para el caso de primaria se mostrará la siguiente pantalla.

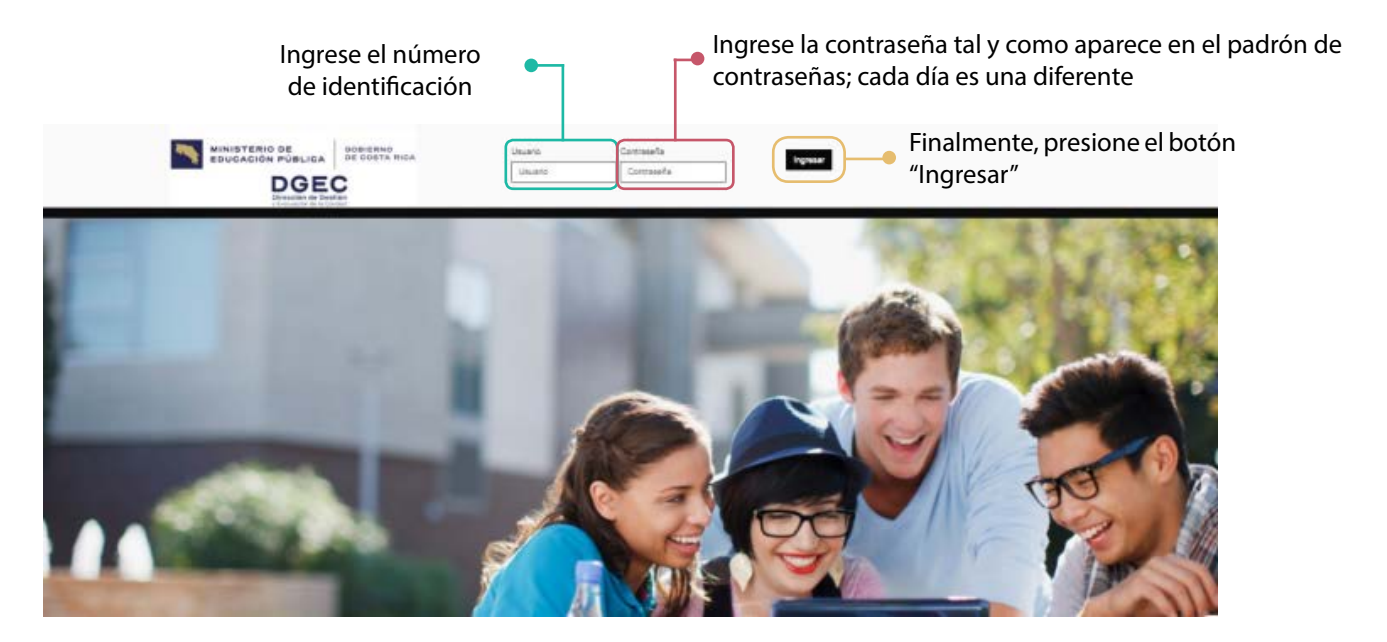

Paso 3

A continuación, aparecerá la siguiente pantalla y cada persona estudiante, en conjunto con el delegado de aula, debe revisar que los datos de la prueba que realizará sean correctos.

|                                                             |                                                                        |                                                               |                         | # IDENTIFICACIÓN                          | NOMBRE COMPLETO                                    | Cerrar sesión!     |
|-------------------------------------------------------------|------------------------------------------------------------------------|---------------------------------------------------------------|-------------------------|-------------------------------------------|----------------------------------------------------|--------------------|
| Pruebas<br>Seleccione la prue                               | S<br>eba que le corresponde.                                           |                                                               |                         |                                           |                                                    |                    |
|                                                             | Prueba o componente<br>Estado<br>Tipo de prueba                        |                                                               |                         |                                           |                                                    |                    |
| Prueba po<br>Estado (de<br>Tipo de pro<br><b>Específica</b> | r aplicar según l<br>be indicar " <b>Asig</b><br>ueba (debe indi<br>") | a convocatoria.<br><b>nada</b> ")<br>car " <b>Ordinaria o</b> | Número de i<br>p<br>Nor | identifica<br>persona e<br>mbre de l<br>e | ición de la<br>studiante<br>a persona<br>studiante | a<br>2.<br>a<br>2. |

# **IMPORTANTE:**

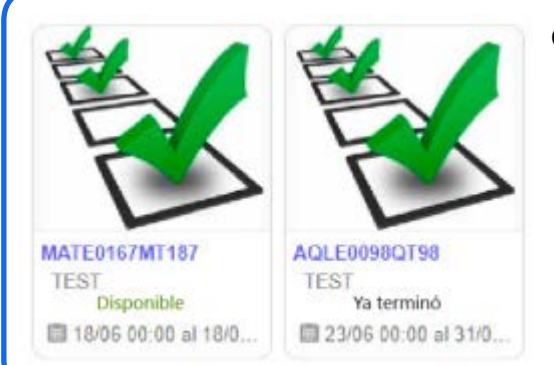

Cada prueba tiene un estado, estos pueden ser:

- Disponible El componente está listo para ser presentado.
- Realizado El componente ya fue completado.
- Ya terminó La fecha para presentar la prueba ya expiró y no está disponible.

#### Paso 4

Cada persona estudiante deberá hacer clic en el nombre de la prueba que vaya a presentar. Al iniciar, se muestra la siguiente información:

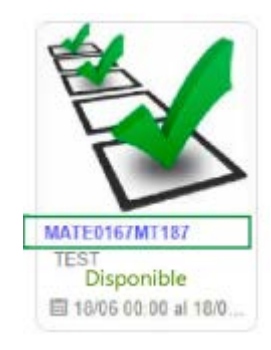

#### Paso 5

Luego de hacer clic en la imagen que se muestra en el paso anterior, aparecerá una pantalla con la **información de la prueba**, cada persona estudiante debe revisar que los datos mostrados correspondan con la prueba que está a punto de aplicar. El delegado de aula deberá brindar apoyo ante cualquier incidencia.

Paso 6

Si los datos son correctos, la persona estudiante deberá hacer clic en el botón "Siguiente".

#### SIGUIENTE

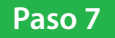

Aparecerá una pantalla con las instrucciones generales de la prueba. El delegado de aula debe revisar las instrucciones con las personas estudiantes, leyéndolas en voz alta. Al finalizar, cada persona estudiante debe hacer clic en el botón "Iniciar prueba".

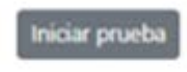

#### Paso 8

Cuando la persona estudiante inicia la aplicación de la Prueba Nacional Estandarizada diagnóstica, aparecerá una pantalla igual a la de la siguiente imagen:

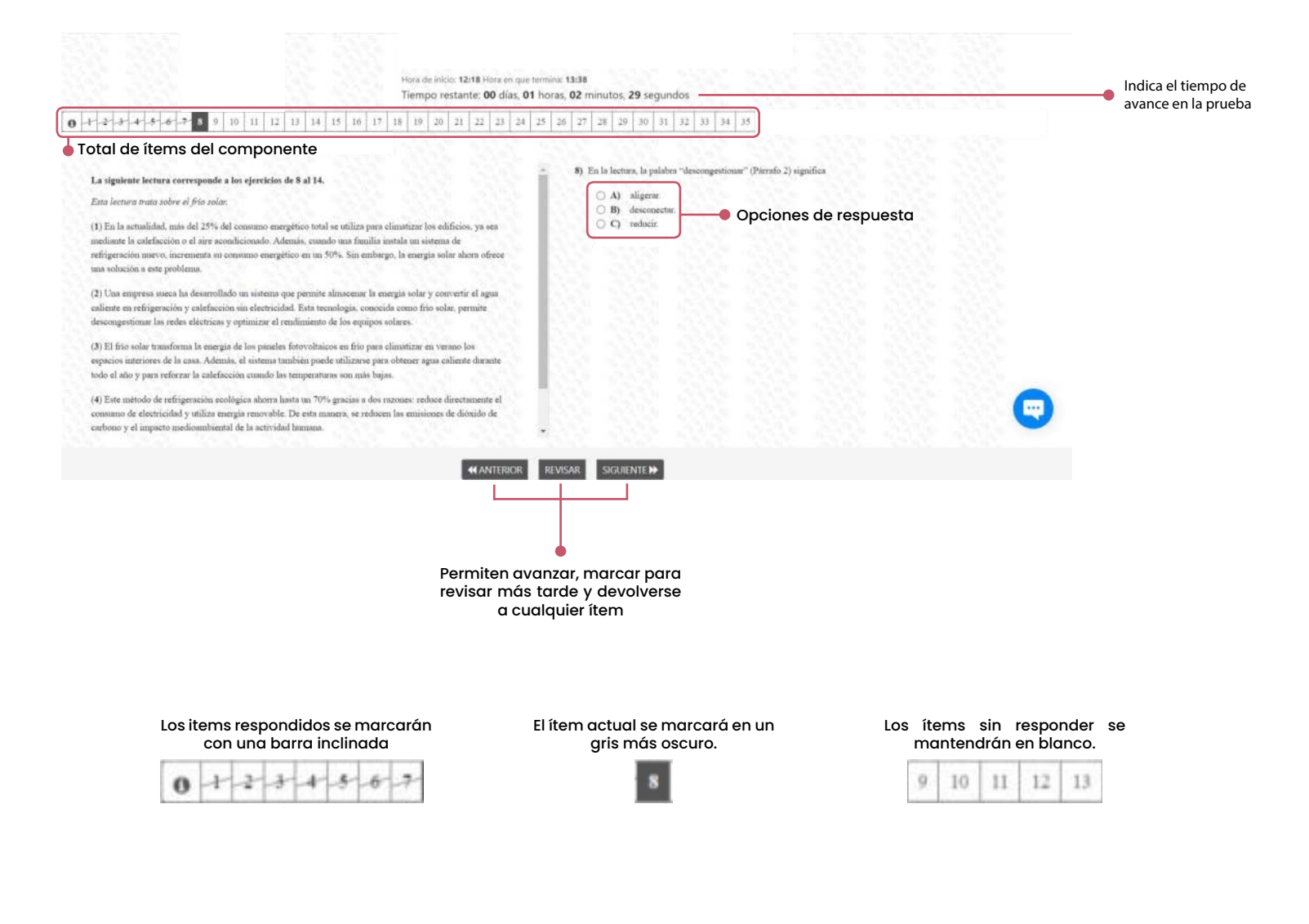

# \rm IMPORTANTE:

La persona estudiante puede cambiar la respuesta de un ítem cuantas veces lo considere necesario, **únicamente debe hacer clic sobre el número del ítem y seleccionar la opción que considere como correcta.** 

Esta opción la puede realizar haciendo clic en el botón "Anterior" o "Siguiente" o también haciendo clic directamente sobre el número de ítem.

Para cambiar la respuesta se debe hacer clic sobre el círculo de la opción que se considere correcta.

#### Paso 9

Cuando la persona estudiante hace clic sobre el botón "Finalizar" y no ha respondido todos los ítems aparecerá una ALERTA. Si se hace clic sobre el botón "Cancelar", la persona estudiante podrá revisar sus respuestas y responder los ítems pendientes.

#### Paso 10

Si la persona estudiante hace clic sobre el botón "Finalizar" aparecerá la siguiente pantalla con el segundo mensaje de ALERTA.

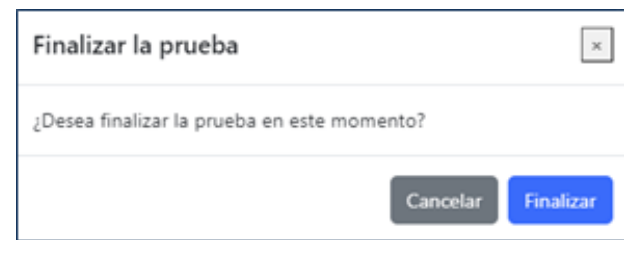

#### Paso 11

Si la persona estudiante hace clic sobre el botón "Finalizar" aparecerá la siguiente pantalla con el segundo mensaje de ALERTA.

| Finalizar la prueba                      |          | ×         |
|------------------------------------------|----------|-----------|
| ¿Desea finalizar la prueba en este momer | nto?     |           |
|                                          | Cancelar | Finalizar |

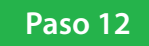

Si la persona estudiante hace clic sobre el botón "Finalizar" aparecerá la siguiente pantalla con un tercer mensaje de ALERTA.

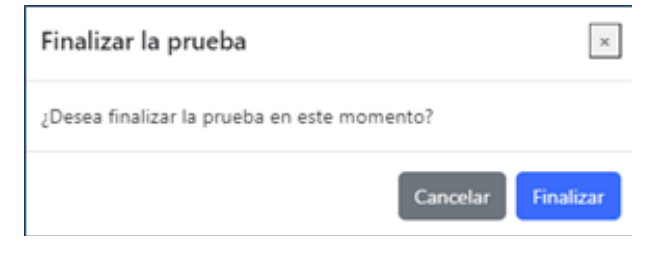

# Paso 13

Si la persona estudiante hace clic sobre el botón "Finalizar" aparecerá la siguiente pantalla:

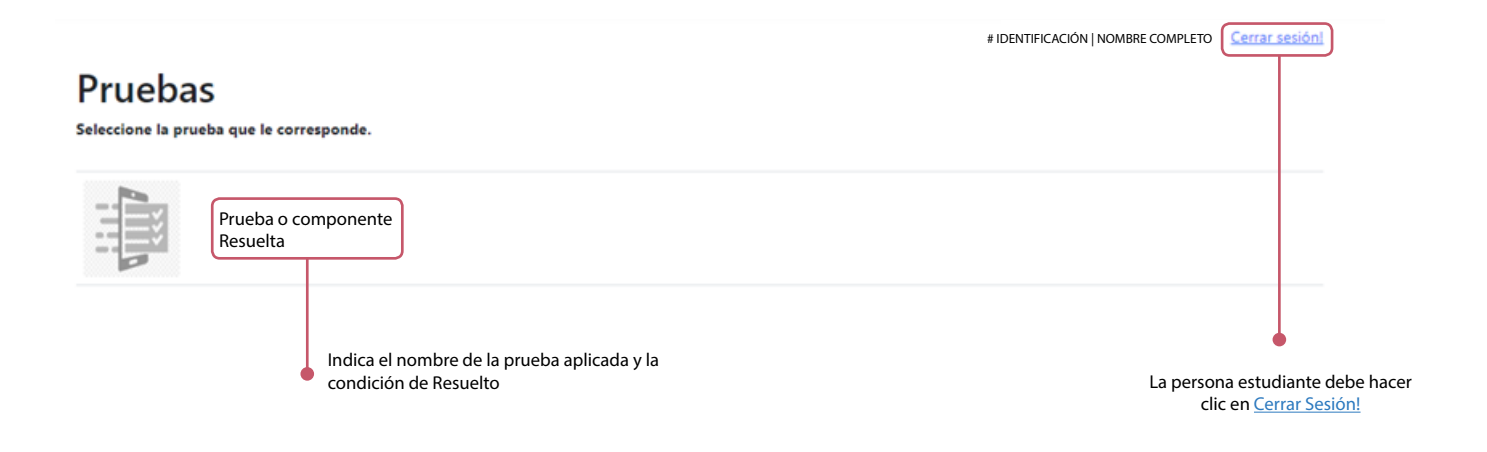

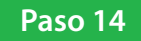

Si se ingresa a la aplicación fuera del horario establecido por la DGEC, aparecerá una alerta en la pantalla de inicio; por lo que se debe cumplir con los bloques y horarios previamente establecidos.

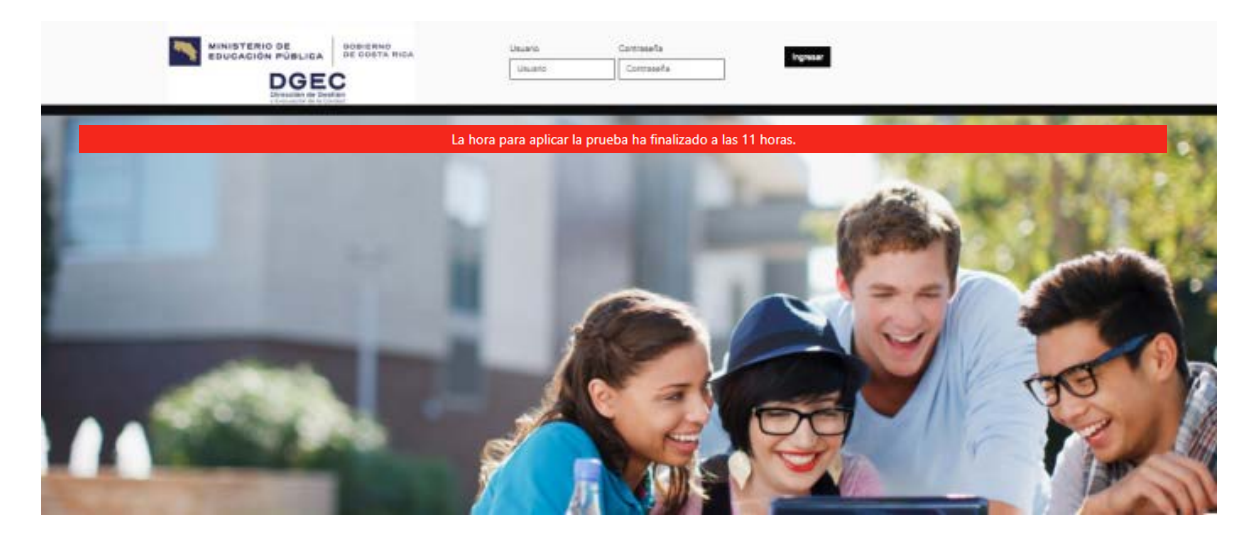

Observaciones generales para la aplicación de la Prueba Nacional Estandarizada Diagnóstica para Primaria

1. Si la conexión a Internet falla durante la aplicación, aparecerá el siguiente mensaje:

## Error de red

Hubo un problema de conexión. Verifique su conexión a Internet. Si el problema continúa, comuníquese con el delegado de aula

Siga las instrucciones para continar con la prueba una vez la conexión sea reestablecida.

2. Si tiene algún problema (por ejemplo: se cierra la ventana del explorador de internet, la conexión a internet o el suministro eléctrico fallan, etc.), puede retomar la prueba desde donde se cerró por última vez.

Si estaba presentando la prueba y se perdió la conexión al Internet, espere a que se restablezca la conexión.

Si ya pasaron más de 10 minutos, cierre el explorador, vuelva a ingresar y continúe con su prueba. El sistema guarda automáticamente las preguntas que contestó.

Nota: En caso de no lograr conectarse de nuevo, favor comunicar al aplicador.

3. La aplicación debe realizarse en computadora, no puede ser en celular.

4. La dirección del centro educativo tiene el usuario y la contraseña para cada persona estudiante, por lo que debe entregarlos minutos antes del inicio de la aplicación de cada componente.

5. Durante la aplicación no puede usarse el teléfono celular o abrir otra página en el navegador web.

6. Si durante la aplicación del componente la plataforma finaliza la sesión, ingrese nuevamente y el sistema retornará a la prueba desde donde quedó.

7. Si al cambiar de página durante la aplicación no aparece la pregunta siguiente, actualice el navegador para que vuelva a cargar el ítem completo (presione la tecla F5 en su teclado).

8. Un error frecuente durante la aplicación puede ser que la plataforma no cargue completamente las fórmulas o imágenes de la pregunta, esto se debe a la velocidad de conexión para la aplicación de la prueba. Para solucionarlo, actualice la página como fue indicado en el punto anterior. Asegúrese de tener una conectividad estable a internet.

# Uso de la plataforma para SECUNDARIA

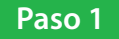

## Ingresar a la plataforma mediante el enlace: https://portaldgec.mep.go.cr/pruebanacional y haga clic en "Secundaria".

Portal Prueba Nacional Estandarizada

Haga clic según el nivel que corresponda.

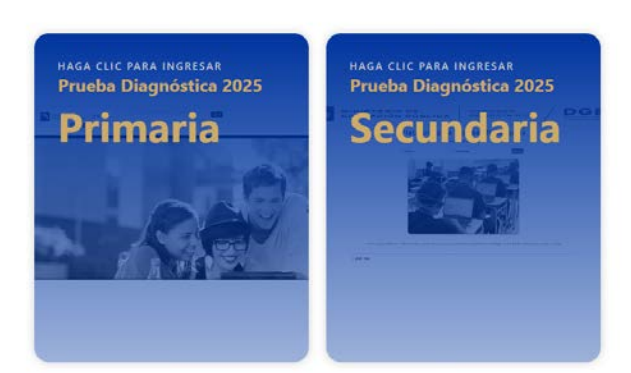

## Paso 2

Al ejecutar esa acción, para el caso de secundaria se mostrará la siguiente pantalla.

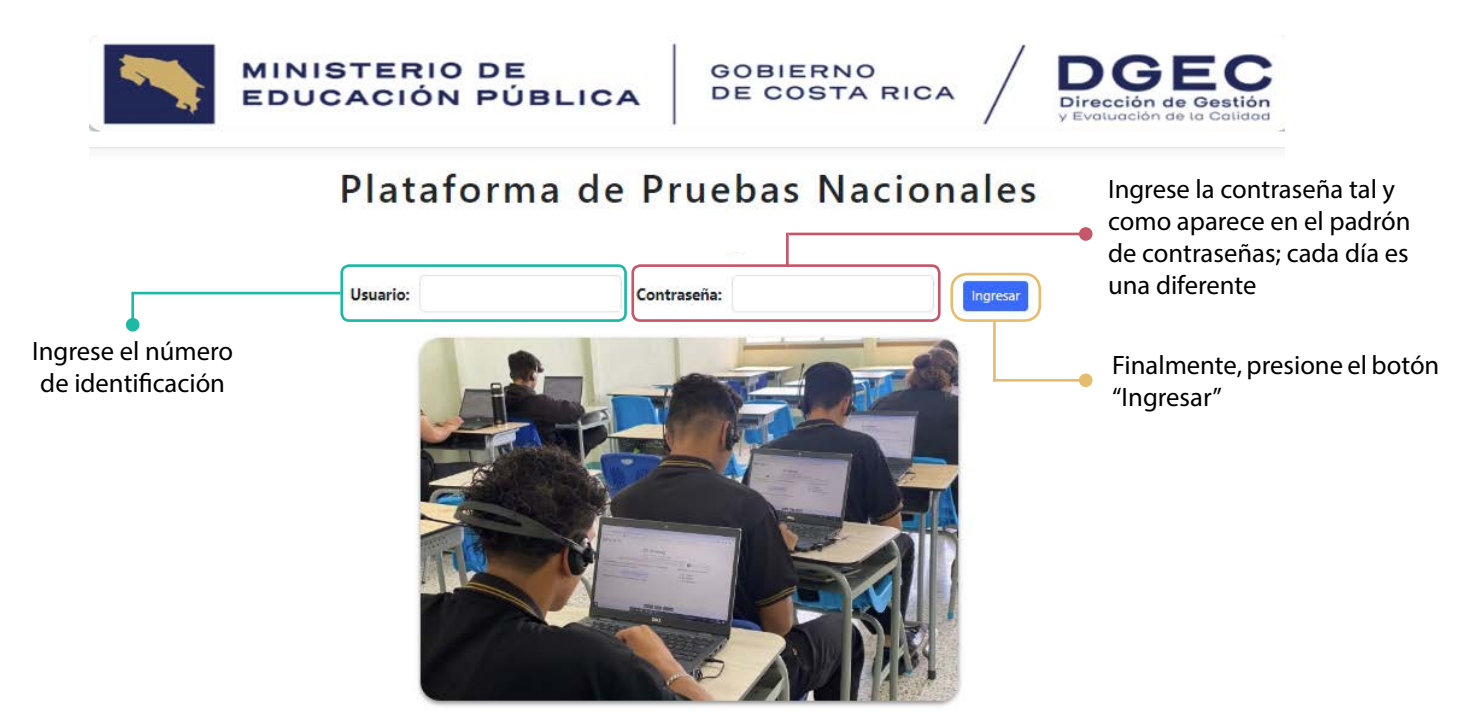

Paso 3

A continuación, aparecerá la siguiente pantalla y cada persona estudiante, en conjunto con el delegado de aula, debe revisar que los datos de la aplicación que realizará sean correctos.

# Componente

Inicie la prueba haciendo clic en la imagen:

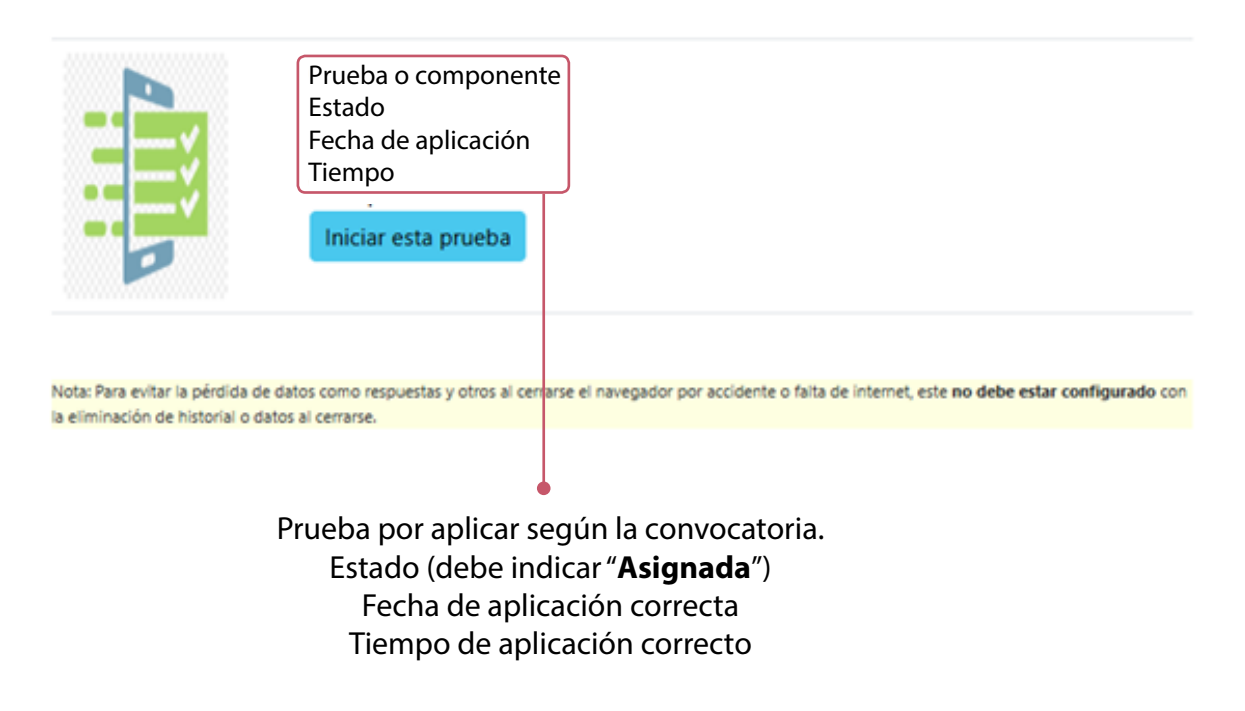

Paso 4

Una vez revisados y confirmados los datos, cada persona estudiante deberá accesar haciendo clic sobre el botón "Iniciar esta prueba".

|      | Prueba o componente<br>Estado<br>Fecha de aplicación<br>Tiempo<br>Iniciar esta prueba |
|------|---------------------------------------------------------------------------------------|
| Hace | r clic sobre este botón                                                               |

Luego de hacer clic en la imagen que se muestra en el paso anterior, aparecerá una pantalla con la **información de la prueba**, cada persona estudiante debe revisar que los datos mostrados correspondan con la prueba que está a punto de aplicar. El delegado de aula deberá brindar apoyo ante cualquier incidencia.

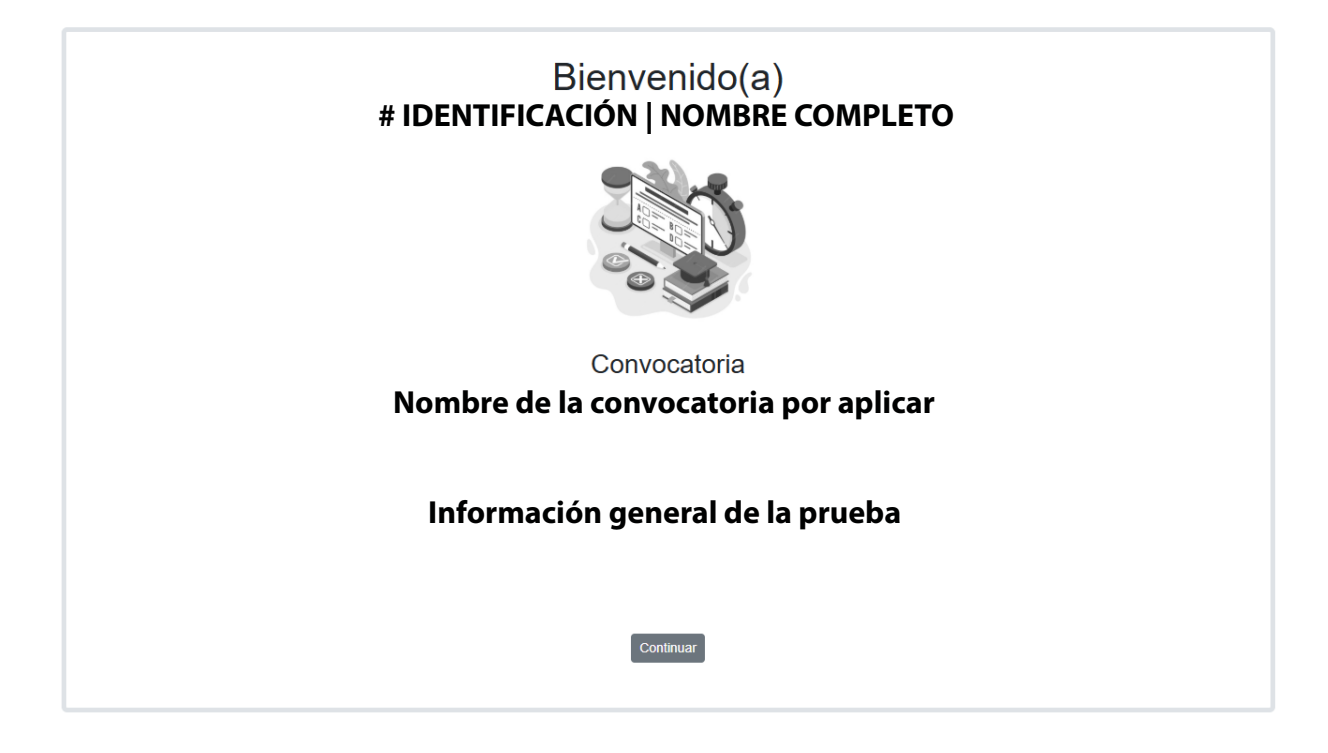

## Paso 6

Si los datos son correctos, la persona estudiante deberá hacer clic en el botón "Continuar".

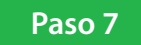

A continuación, aparecerá una pantalla con las instrucciones generales de la prueba. El delegado de aula debe revisar las instrucciones con las personas estudiantes, leyéndolas en voz alta. Al finalizar, cada estudiante debe hacer clic en el botón "Iniciar prueba". Paso 8

Cuando la persona estudiante inicia la aplicación, aparecerá una pantalla cómo la siguiente:

|            |         |       |        |        |    |     | pru  | eba   |      |    |         | <b>_</b> | Bote<br>ante | ónes<br>erior | para<br>o al s | ir al í<br>iguie | tem<br>nte |    |    |    |    |
|------------|---------|-------|--------|--------|----|-----|------|-------|------|----|---------|----------|--------------|---------------|----------------|------------------|------------|----|----|----|----|
| Seleccione | e un ít | em pa | ra res | solver | T. | Ti  | empo | 00:00 | 0:23 | ^  | nterior | SI       | guiente      |               |                |                  |            |    |    |    |    |
| (j) 1      | 2 3     | 4     | 5      | 6      | 7  | 8 9 | 10   | 11    | 12   | 13 | 14      | 15       | 16           | 17            | 18             | 19               | 20         | 21 | 22 | 23 | 24 |
| 25 26      | 27      | 28    | 29     | 30     | 31 | 32  | 33   | 34    | 35   | 36 | 37      | 38       | 39           | 40            | 41             | 42               | 43         | 44 | 45 | 46 | 47 |
| 48 49      | 50      | 51    | 52     | 53     | 54 | 55  | 56   | 57    | 58   | 59 | 60      | 61       | 62           | 63            | 64             | 65               | 66         | 67 | 68 | 69 | 70 |
| 71 72      | Fina    | lizar |        |        |    |     |      |       |      |    |         |          |              |               |                |                  |            |    |    |    |    |

Total de ítems, se puede hacer clic sobre cada uno para visualizarlo

# \rm IMPORTANTE:

La persona estudiante puede cambiar la respuesta de un ítem cuantas veces lo considere necesario, **únicamente debe hacer clic sobre el número del ítem y seleccionar la opción que considere como correcta.** 

Esta opción la puede realizar haciendo clic en el botón <u>Anterior</u> o <u>Siguiente</u> o también haciendo clic directamente sobre el número de ítem.

Para cambiar la respuesta se debe hacer clic sobre el círculo de la opción que se considere correcta.

## Paso 9

Cuando la persona estudiante hace clic sobre el botón "Finalizar" y no ha respondido todos los ítems aparecerá una ALERTA. Si se hace clic sobre el botón "No", la persona estudiante podrá revisar sus respuestas y responder los ítems pendientes. Por el contrario, al presionar el botón "Sí" se mostrará una segunda alerta con los ítems pendientes.

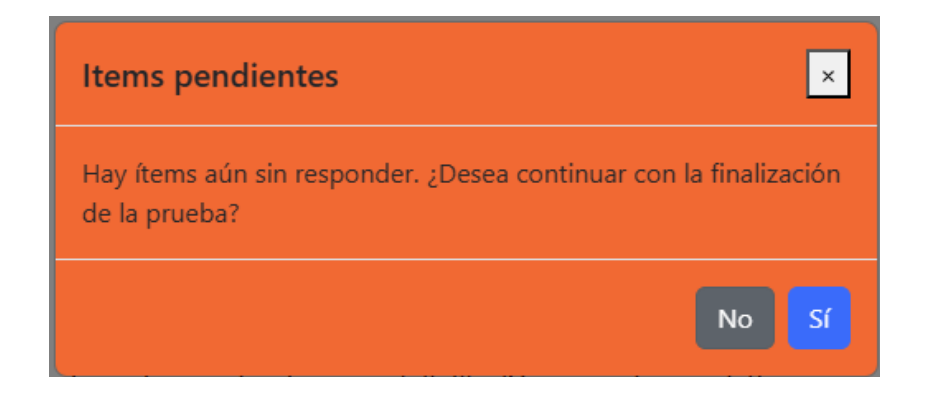

Segunda alerta de ítems incompletos.

| 200     | ta      | lle    | e d | e re    | esp     | ues       | tas     |         |         |          |         |         |         |         |         |  |  |
|---------|---------|--------|-----|---------|---------|-----------|---------|---------|---------|----------|---------|---------|---------|---------|---------|--|--|
| Íte     | ms      | r      | esp | oon     | did     | os:       | 25      | Í       | ten     | ns s     | in r    | esp     | ond     | ler:    | 47      |  |  |
| Tu      | s n     | na     | rca | is e    | n la    | is re     | espu    | Jest    | as:     |          |         |         |         |         |         |  |  |
| 1       | 2       | 3<br>A | 4   | 5       | 6       | 78<br>8 A | 9       | 10<br>C | 1       | 1 1<br>F | 12      | 13<br>* | 14      | 4       | 15      |  |  |
| ^       | -       |        | ~   | ~       | _       |           |         | -       | ~       |          | ,       |         |         | _       | _       |  |  |
| 16<br>* | 1:<br>A | 7      | 18  | 19<br>* | 20<br>B | 21        | 22<br>* | 23<br>* | 24<br>* | 25<br>*  | 26<br>* | 27<br>* | 28<br>* | 29<br>* | 30<br>A |  |  |
|         |         |        |     | 24      | 96      | 26        | 97      | 20      | 20      | 40       | 44      | 43      | 49      |         | 45      |  |  |
| A 1     | *       | 2      | *   | *       | *       | *         | *       | B       | *       | *        | A       | *       | *       | *       | A       |  |  |
| 46      | 4       | 7      | 48  | 49      | 50      | 51        | 52      | 53      | 54      | 55       | 56      | 57      | 58      | 59      | 60      |  |  |
| *       | A       | 1      | *   | *       | *       | в         | *       | *       | A       | *        | *       | С       | *       | *       | *       |  |  |
| 61      | e       | 52     | 6   | 3       | 64      | 65        | 66      | 5 6     | 7       | 68       | 69      | 70      | 7       | 1       | 72      |  |  |
| *       | *       |        | *   |         | A       | *         | *       | *       |         | *        | *       | С       | *       |         | *       |  |  |

## Paso 10

Cuando la persona estudiante ya terminó todos los ítems de la prueba se mostrará la siguiente alerta. Para enviar la prueba la persona estudiante deberá hacer clic en "Sí".

| Finalizar la prueba                             | ×     |
|-------------------------------------------------|-------|
| ¿Está completamente seguro que desea finalizar? |       |
|                                                 | No Sí |

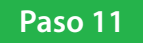

Si se ingresa a la dirección electrónica para la aplicación de la Prueba Nacional Estandarizada en formato digital fuera del horario establecido por la DGEC, aparecerá una alerta en la pantalla de inicio; por lo que se debe cumplir con los bloques y horarios previamente establecidos. Las alertas posibles se detallan abajo.

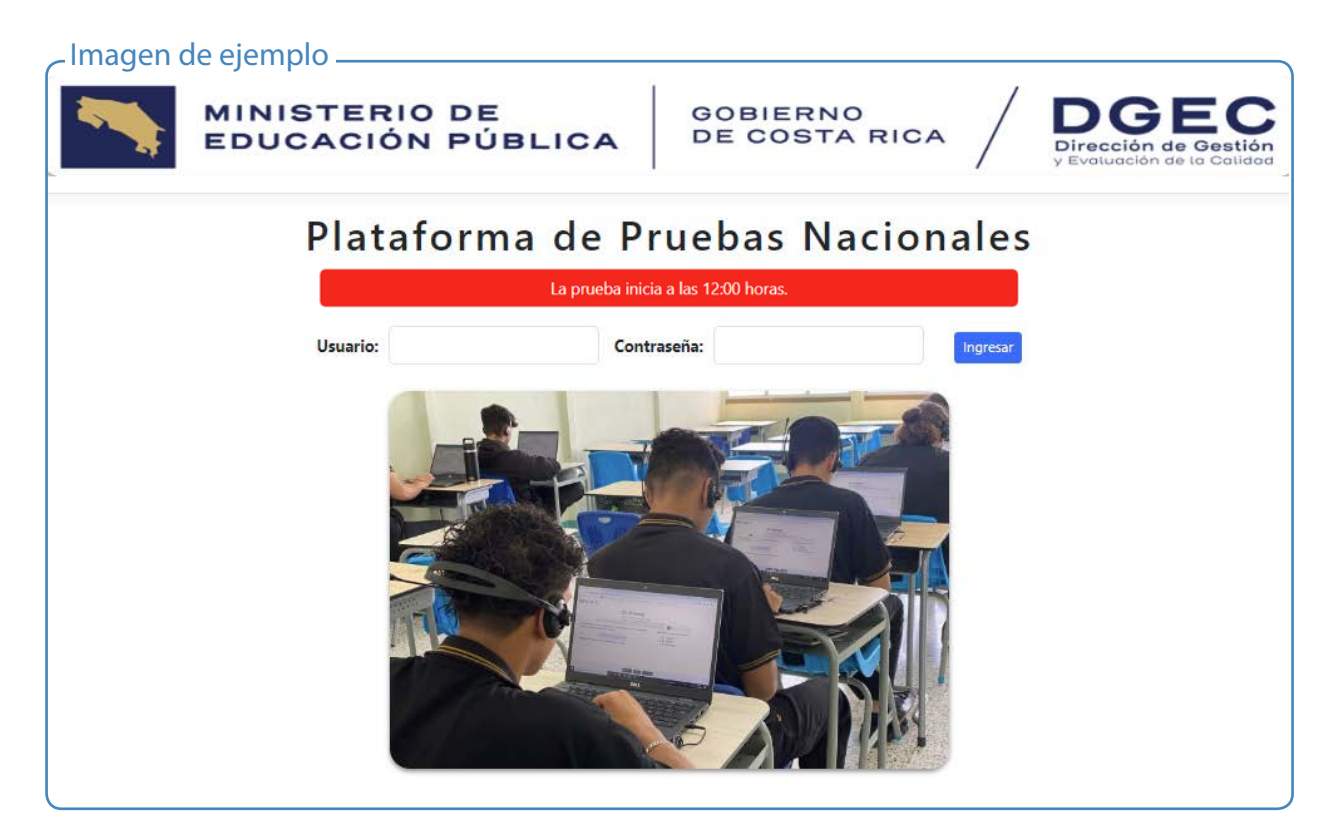

La fecha de aplicación de la prueba ya pasó (06/03/2025).

La prueba estará disponible para usted el día 08/03/2025.

La prueba inicia a las 12:00 horas.